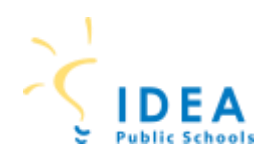

## **STUDENT TECHNOLOGY**

GETTING STARTED GUIDE

## GRADES 6th-8th CHROMEBOOK LOG-IN

#### 1. Turn on your Chromebook

- <u>New model:</u> Open your Chromebook and it will automatically power on. If it does not, the power button is located on the left side edge.
- <u>Old model:</u> Press the Power Button on the top right of the keyboard until your Chromebook begins to light up.

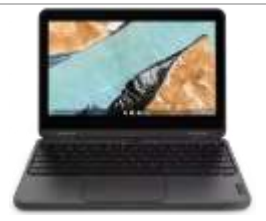

- Enter your username then click "Go" Username = Student ID#
- 3. Enter your password then click "Go" (This is a unique password that you created)
- 4. The Clever login screen will appear, click on **Student & Campus Staff Login**
- 5. You are logged in and learning can begin!

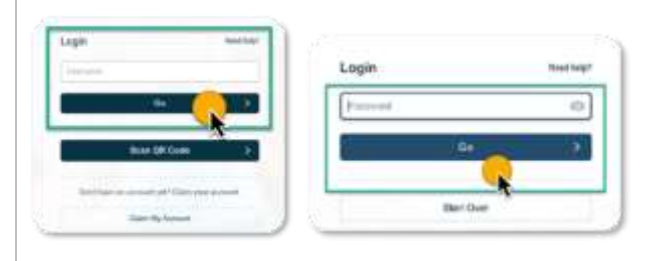

| IDEA Public Schools                                                                                                   |                  |
|----------------------------------------------------------------------------------------------------|------------------|
| With Molgon Billing                                                                                                   |                  |
| Here for opping in with SAML                                                                                          |                  |
| (Annuar of Lat.<br>This parts for such that and<br>A series Study of GPD ange<br>Calling Prop Study on Nation 2 Hause |                  |
| Frances Store Providents EEA Provident                                                                                |                  |
| Second Carportantings                                                                                                 |                  |
| Booker & Kalend Self Japa                                                                                             |                  |
| Charles and a second second                                                                                           |                  |
| used arrest.                                                                                                    |                  |
| a set a triber of gas, higher the loop out                                                                            |                  |
| or Sectors (March 4                                                                                                   |                  |
|                                                                                                    | Denie sindi sola |
|                                                                                                    |                  |

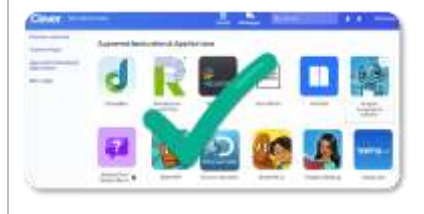

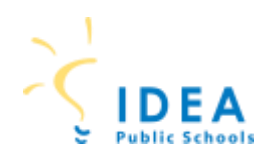

# **STUDENT TECHNOLOGY**

GETTING STARTED GUIDE

## GRADES 6th-8th CHROMEBOOK LOG-IN

Students can reset their password directly from their device. Follow the steps listed below:

- 1. Click on Need help
- 2. Select Forget Password
- 3. Enter your username (STUDENT-ID#) and click on Next
- 4. Enter the appropriate response to your challenge questions.
- 5. Enter your new password using the guidelines shown below
  - Type your new password
  - Enter your new password again
  - Click Next
- 6. Begin logging in by re-entering your username (Studentid#) and newly created password
- 7. Click on Forgot old password
- 8. Click on **Continue anyway** to complete the log-in process

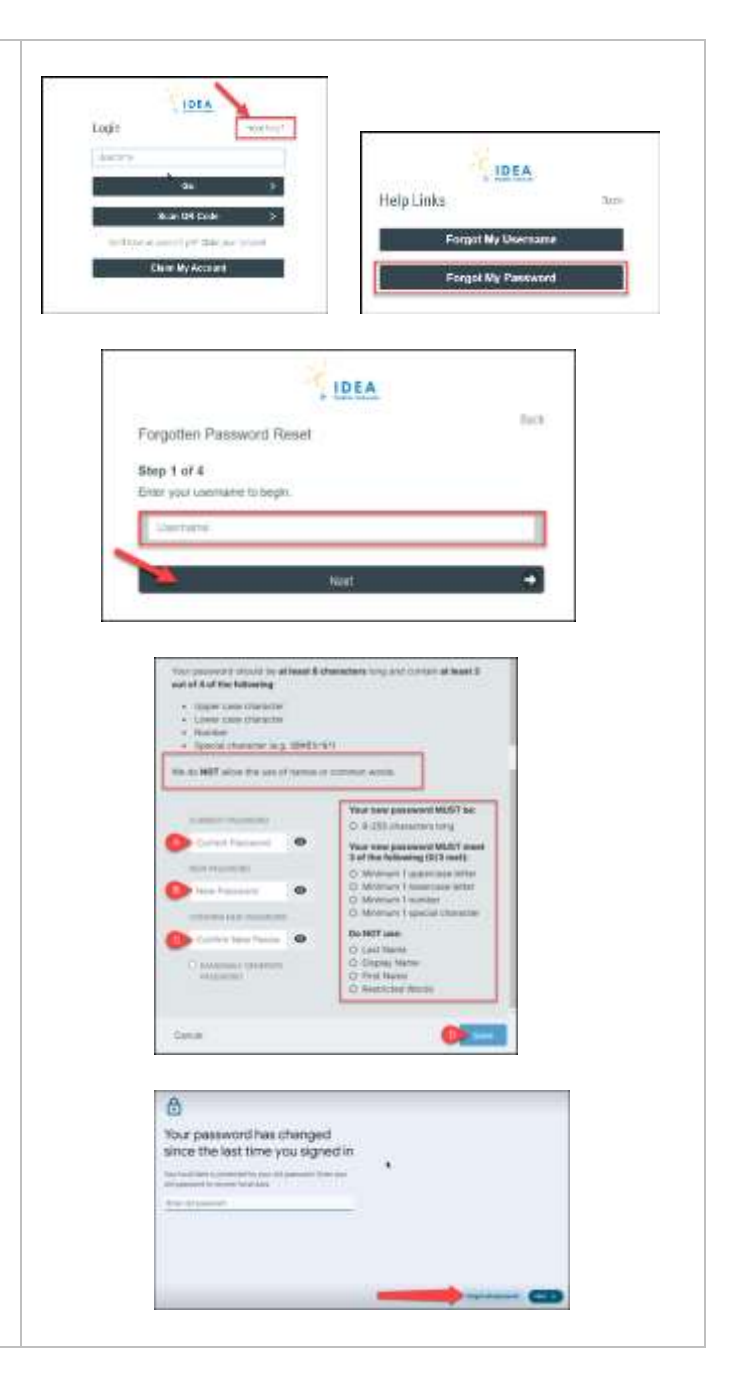